### **ALERT Collier** Public Portal Self-Registration Tutorial

## ALERT Collier Public Portal Self-Registration Tutorial

#### **Alert Collier Self-Registration Instructions**

- 1. To access the self-update portal, please click <u>www.CollierCountyFL.gov/AlertCollier</u>.
- 2. If this is your first time utilizing the Alert Collier portal; click on the blue "Sign Up Here" link.

| Login to your account                             |                 |
|---------------------------------------------------|-----------------|
| Username                                          | Forgot username |
| User Name                                         |                 |
| Password                                          | Forgot password |
| Password                                          |                 |
| Keep me signed in (Uncheck if on a shared compute | er)             |
| Login                                             |                 |
| Don't have an account? Sign up                    |                 |

3. Create a User Name, Password, and Security Question/Answer. Click on "Create Account"

| Creating a profile takes just a f | w minutes. Remember your username and password so you can log in and change your information at any time.                                                                                                    |
|-----------------------------------|----------------------------------------------------------------------------------------------------|
| * Username                        |                                                                                                    |
|                                   | Usernames must be a minimum of 4 acceptable characters. Acceptable characters are: uppercase and lowercase letters, numbers, period, dash (-), underscore (_), and at symbol (@). No other characters or symbols are permitted at this time. |
| * First Name                      | william                                                                                                    |
| * Last Name                       | lang                                                                                                    |
| * Password                        |                                                                                                    |
|                                   | Password must be at least 8 characters long and contain at least one letter and one number. Special characters are limited to: $! @ # $ % ^ & * ( ).                                                                                         |
| * Confirm Password                |                                                                                                    |
| * Security Question               | What is your maternal grandmother's maiden name?                                                                                                    |
| * Answer                          |                                                                                                    |
| Registration Email                |                                                                                                    |
|                                   | I accept the <u>Terms of Use</u>                                                                                                    |
|                                   |                                                                                                    |

4. Select your time zone (Use "GMT -5:00 Eastern Standard Time America/New\_York" if you reside in Collier County, FL full-time, or applicable time zone if you want to register based on a different time zone). Provide methods for the system to contact you. NOTE: "Text" and "Mobile" are usually the same phone number. Make sure that "Primary Text" is the same as "Primary Mobile", etc.

| My Profile                                                                                                    |                                                                                                    |
|----------------------------------------------------------------------------------------------------|----------------------------------------------------------------------------------------------------|
| * First Name                                                                                                    | william                                                                                                    |
| *Last Name                                                                                                    | lang                                                                                                    |
| Middle Initial                                                                                                    |                                                                                                    |
| Suffix                                                                                                    |                                                                                                    |
| *Registration Email                                                                                                    |                                                                                                    |
| Time Zone                                                                                                    | ( GMT -5:00)Eastern Standard Time(America/New_York)                                                                                                    |
| Here's how to con                                                                                                    | tact me. (Complete at least 1 )                                                                                                    |
| Move up or down to change the orde                                                                                                    | tact me. (Complete at least 1)                                                                                                    |
| Here's how to con<br>Move up or down to change the order<br>• • 1) Primary Text<br>• • 2) Secondary Text                                                                                                    | tact me. (Complete at least 1 )<br>er.<br>United States<br>United States<br>United States                                                                                                    |
| Here's how to com<br>Move up or down to change the order<br>• • 1) Primary Text<br>• • 2) Secondary Text<br>• • 3) Primary Email                                                                                                    | tact me. (Complete at least 1 )<br>er.<br>United States<br>United States<br>billy0483lang@gmail.com                                                                                                    |
| Here's how to com<br>Move up or down to change the order<br>( ) ( ) ( ) ) ) ) ) ) ) ) ) ) ) ) ) )                                                                                                    | tact me. (Complete at least 1 )<br>er.<br>United States • (201) 555-0123<br>United States • (201) 555-0123<br>billy0483lang@gmail.com<br>email@email.com                                                                                                    |
| Here's how to com<br>Move up or down to change the order<br>( ) ( ) ( ) ) ) ) ) ) ) ) ) ) ) ) ) )                                                                                                    | tact me. (Complete at least 1 )<br>er.<br>United States • (201) 555-0123<br>United States • (201) 555-0123<br>billy0483lang@gmail.com<br>email@email.com<br>United States • (201) 555-0123                                                                                                    |
| Here's how to com<br>Move up or down to change the order<br>(A) (P) Primary Text<br>(A) (P) Secondary Text<br>(A) (P) Secondary Email<br>(A) (P) Secondary Email<br>(A) (P) Secondary Mobile<br>(A) (P) Secondary Mobile                                                                                                    | tact me. (Complete at least 1 )<br>er. United States United States (201) 555-0123 United States (201) 555-0123 United States (201) 555-0123 (United States (201) 555-0123 (United States (201) 555-0123 (United States (201) 555-0123)                                                                                                    |
| Here's how to com<br>Move up or down to change the order<br>(A) (P) Primary Text<br>(A) (P) Secondary Text<br>(A) (P) Secondary Email<br>(A) (P) Secondary Email<br>(A) (P) Secondary Mobile<br>(A) (P) Secondary Mobile<br>(A) (P) Secondary Mobi | tact me. (Complete at least 1 )<br>er. United States United States United |
| Here's how to com<br>Move up or down to change the order<br>(A) (P) Primary Text<br>(A) (P) Secondary Text<br>(A) (P) Secondary Email<br>(A) (P) Secondary Email<br>(A) (P) Secondary Mobile<br>(A) (P) Secondary Mobile<br>(A) (P) Secondary Mobi | tact me. (Complete at least 1 )<br>er.<br>United States • (201) 555-0123<br>United States • (201) 555-0123<br>billy0483lang@gmail.com<br>email@email.com<br>United States • (201) 555-0123<br>United States • (201) 555-0123<br>United States • (201) 555-0123<br>United States • (201) 555-0123<br>United States • (201) 555-0123                                                                                                    |
| Here's how to com<br>Move up or down to change the order<br>(A) (P) Primary Text<br>(A) (P) Secondary Text<br>(A) (P) Secondary Email<br>(A) (P) Secondary Email<br>(A) (P) Secondary Mobile<br>(A) (P) Secondary Mobile<br>(A) (P) Secondary Mobi | tact me. (Complete at least 1 )<br>er.<br>United States                                                                                                    |

### **ALERT Collier** Public Portal Self-Registration Tutorial

5. Add a location that is important to you. In the "\*Location Name", enter the location name, such as "Home", "Work", "School", etc. Click "Verify This Address".

| We will use the location inform | <b>S</b><br>ation you provide to inform you about events taking place in your area. |   |
|---------------------------------|-------------------------------------------------------------------------------------|---|
| Add a Location                  |                                                                                     |   |
| * Location Name                 | Work                                                                                |   |
| * Country                       | United States                                                                       | ۲ |
| *Address                        | 8075 Lely Cultural PKWY                                                             |   |
| Apt/Suite/Unit                  |                                                                                     |   |
| City                            | Naples                                                                              |   |
| State/Province                  | Florida                                                                             | • |
| Postal Code                     | 34113                                                                               |   |
|                                 |                                                                                     |   |
|                                 | Verify This Address                                                                 |   |

6. Verify that the address by choosing the correct address listed (see left side of screen) and then click on "This is my Location" (lower right hand side of pop-up screen.

| ? Help & Answers                                                                           | Map Satellite                                         |                                                               | 29 E3                                                |
|--------------------------------------------------------------------------------------------|-------------------------------------------------------|---------------------------------------------------------------|------------------------------------------------------|
| Vork<br>ou entered: 8075 Lety Cultural PKWY, Naples, Florida,<br>1113, United States       | Rattlesnaks Hammock Rd. Rattlesnake Ham               | mock Rd (BA) Ratilesnake Hammock Rd                           | Antibuski (Hermite) he                               |
| e found a few possible matches, does any of these<br>ok right?                             |                                                       | Dia or                                                        |                                                      |
| A - 8075 Lely Cultural Pkwy, Naples, FL 34113<br>nited States<br>None of these looks right | Gland Ley                                             | Lety Elementary School 🖓 - Physicians Region<br>- Collier Bio | Palacis Terrace                                      |
|                                                                                            | Florida<br>SouthWestern<br>State College<br>- Collier | South Regional Party                                          | Jahre Rd +                                           |
|                                                                                            | far pussions le                                       |                                                               | Map data \$2019 Booole Terms of Use Report a map who |
|                                                                                            |                                                       |                                                               | This is my Location Cancel                           |

7. If desired, the next screen will allow you to add another location. Once all locations have been added, click on "Save & Continue".

| Profile Loo                     | ations Information Review                             |                         |
|---------------------------------|-------------------------------------------------------|-------------------------|
| My Location                     | S                                                     |                         |
| We will use the location inform | ation you provide to inform you about events taking p | ace in your area.       |
| Location Name                   | Address                                               |                         |
| Work                            | 8075 Lely Cultural PKWY                               | Edit Delete View on Map |
| + Add Another Location          |                                                       |                         |
|                                 |                                                       |                         |

8. Alert Collier includes National Weather Service Weather (NWS) Alert Subscriptions. To prevent "over-messaging", we have preloaded a minimum number of alert types. The feature provides the ability to set a quiet time. NOTE: Due to severity and unpredictable nature of tornados, Collier County Emergency Management can override quiet times for tornado warnings issued by NWS.

| Profile Subscriptions                      | Information | Review                                                                                                    |
|--------------------------------------------|-------------|----------------------------------------------------------------------------------------------------|
| My Subscriptions                           |             |                                                                                                    |
| Choose what you want to be informed about. |             |                                                                                                    |
| Alert Subscriptions                        |             |                                                                                                    |
| ⊘ <u>Weather</u>                           |             |                                                                                                    |
| ⊌ 🔮 Severe (1)                             |             | Weather and Hazard Alerts Settings Don't contact me between:          09:00       PM       and       08:00       AM         (GMT -5:00)Eastern Standard Time/America/New |
|                                            |             | Note: If enabled, delivery path has its own quiet time.                                                                                                    |
|                                            |             |                                                                                                    |
| Save & Continue >                          |             |                                                                                                    |

9. Complete the "My Information" Section. Answer every question as accurately as possible.

| Ay Information                                 |   |
|------------------------------------------------|---|
|                                                |   |
|                                                |   |
| Residence Type Single-Family/Multi-Family Home | • |
| Primary Language Engish                        | • |

**10.** Review your information. Click on "I'm not a robot" within the "My Profile Section of the screen and then click "Send Test Notification". This will allow you to verify that the system works. Click "Finish".

| iviy Frome          |                                | <u>Edit</u> |
|---------------------|--------------------------------|-------------|
| Username:           |                                |             |
| First Name:         | william                        |             |
| Last Name:          | lang                           |             |
| Registration Email: |                                |             |
| Primary Email:      |                                |             |
| V I'm not a         | robot                          |             |
| /ly Locations       |                                | Edit        |
| Work:               | 8075 Lely Cultural PKWY        |             |
| My Information      |                                | Edit        |
| Residence Type:     | Single-Family/Multi-Family Hom | е           |
| Being and Languages | Engish                         |             |

# ALERT Collier Public Portal Self-Registration Tutorial

**11.** You are finished! Your account is now created. Click on the "Home" link (upper right-hand side of screen), to return to the Alert Collier Employee Registry Home Page. Save the home page to your favorites.

| Alert<br>System If we can                        | 't reach yo <mark>u, we can't</mark> a | alert you. |      | _                     |
|--------------------------------------------------|----------------------------------------|------------|------|-----------------------|
|                                                  |                                        |            | Home | otifications Overview |
|                                                  | Your profile was successfully created. |            |      |                       |
| My Profile                                       | Edit                                   |            |      |                       |
| Username:<br>First Name: william                 | n                                      |            |      |                       |
| Last Name: lang Registration Email:              |                                        |            |      |                       |
| The timezone specified here is not the timezone. | same as your computer's                |            |      |                       |
| Delete My ,                                      | Account                                |            |      |                       |